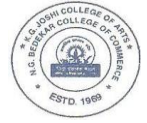

# <u>TYBA, TYBCOM, TYBVOC, TYBMS, TYBAMMC (Eng.), TYBBI, TYBFM, TYBAF</u>

**TY - DROPOUT STUDENTS ADMISSION NOTICE (2024-25)** 

Those students who have submitted Drop-out physically form and fill the compulsory online form are hereby by inform to pay the fees between 07<sup>th</sup> and 08<sup>th</sup> June 2024.

| Programmes                     | Fess to be paid (Amt in Rs.) |         |
|--------------------------------|------------------------------|---------|
|                                | OPEN / OBC / SBC / VJNT/ SC  | ST      |
| TYBCOM (AIDED)                 | 12787/-                      | 10301/- |
| TYBA (Other than Psy. Subject) | 12787/-                      | 10301/- |
| TYBVOC (Sales Mkting & Mgmt)   | 22287/-                      | 22287/- |
| тувмѕ                          | 28037/-                      | 13107/- |
| TYBAMMC (Eng. / Mar.)          | 28037/-                      | 13107/- |
| TYBCOM (Bank & Ins)            | 28337/-                      | 13107/- |
| TYBCOM (Fin. Mkts.)            | 28337/-                      | 13107/- |
| TYBCOM (Acc & Fin)             | 28337/-                      | 13107/- |

## -: Admission Procedure :-

### Students must follow the given two steps for the confirmation of admission as per given procedure.

- > 1. Click on College website : **vpm.joshibedekar.org**
- 2. Click on "Admission 2024-25"
- > 3. Click on FY\_SY\_TY Outsider & Dropout Payment Link
- > 4. Type a User ID (Reference No. ) and Password (Date of Birth) (Reference no. shown in your college admission form)
- 5. Students should fill out Anti Ragging form on the given link <u>https://antiragging.in/affidavit\_affiliated\_form.php</u> take a Printout of the same and submit it at the time form submission.
- 6. After making all the fees payments students must confirm their Admission by submitting both receipt & admission form, ant ragging form in the office counter No. 03 & 04 between 9.30 am to 12.30 pm.

### -: Fees Payment Procedure :-

### 1. Payment of Seminar Fee :-

- Step 1 : After check the profile pay the Seminar Fees
- Step : 2. click on Pay button and Pay the fees through various options shown on your screen (i.e. net banking, debit / credit card, UPI (Gpay, BHIM, paytm etc.) & Take a printout of seminar payment fees.

### 2. Payment of Admission Fee :-

- > Step : 1 After the payment of seminar fees students also have to pay Admission Fees.
- > Step : 2 Click on Admission Fees
- Step : 3. click on Pay with PayU button and Pay the fees through various options shown on your screen (i.e. net banking, debit / credit card, UPI (Gpay, BHIM, paytm etc.) & Take a printout of admission payment fees.
- <u>Note</u>:-
- If any discrepancy arise while making the payment or doing the admission procedure, students may contact to the admin staff. If the students have not paid both the fees (Seminar and College) in the prescribed dates, their admission will not be confirmed or they will lose their claim for admission.
- <u>After making all the fees payments students must confirm their Admission by submitting documents in the office.</u>